# 【こんな利用方法があります。】

## ☑ ぱっとマイニングの基本的な使い方

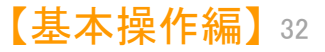

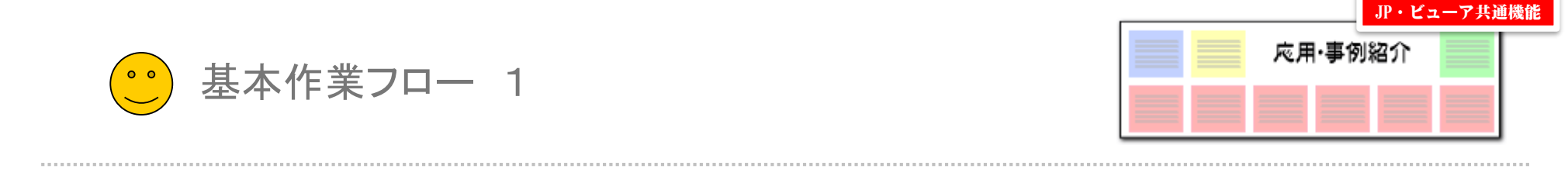

## 膨大なデータから、新しい側面を発見する!! 【 ぱっとマイニング 基本作業フロー例 】

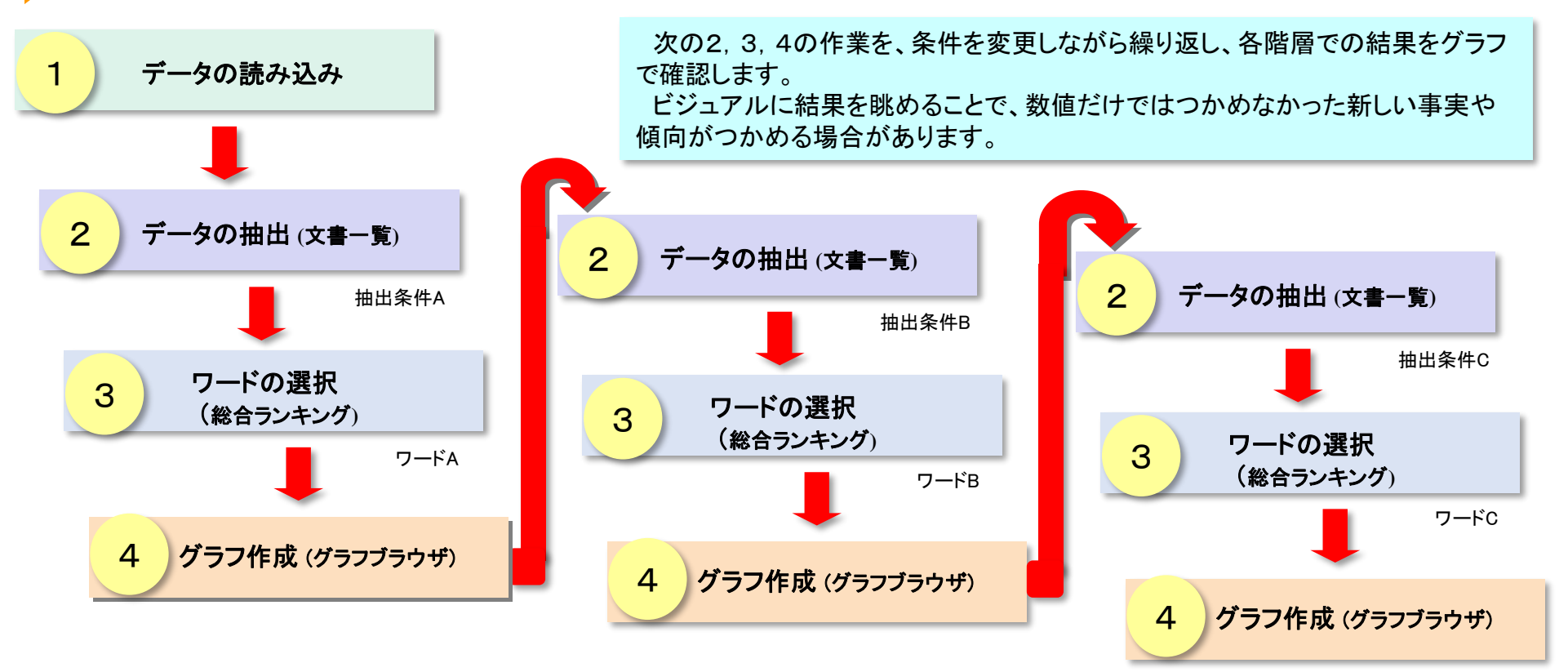

結果を確認しながら、段階的に書面やワードを絞り込んでいくことに よって、精度の高い分析作業を行なうことができます。

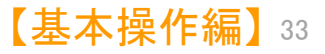

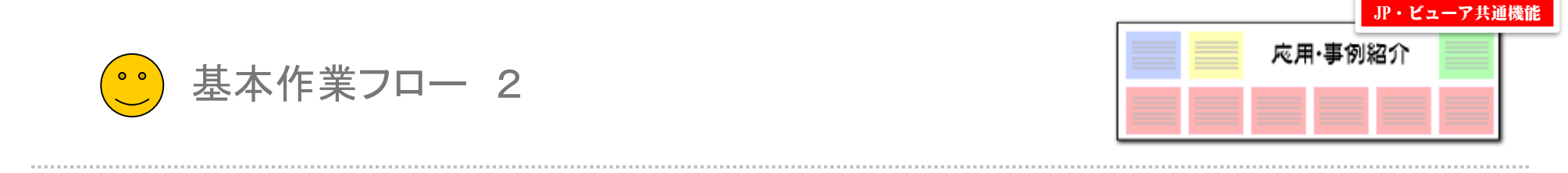

たとえば・・・ こんな活用方法は!? 【 ぱっとマイニング 基本作業フロー例 】

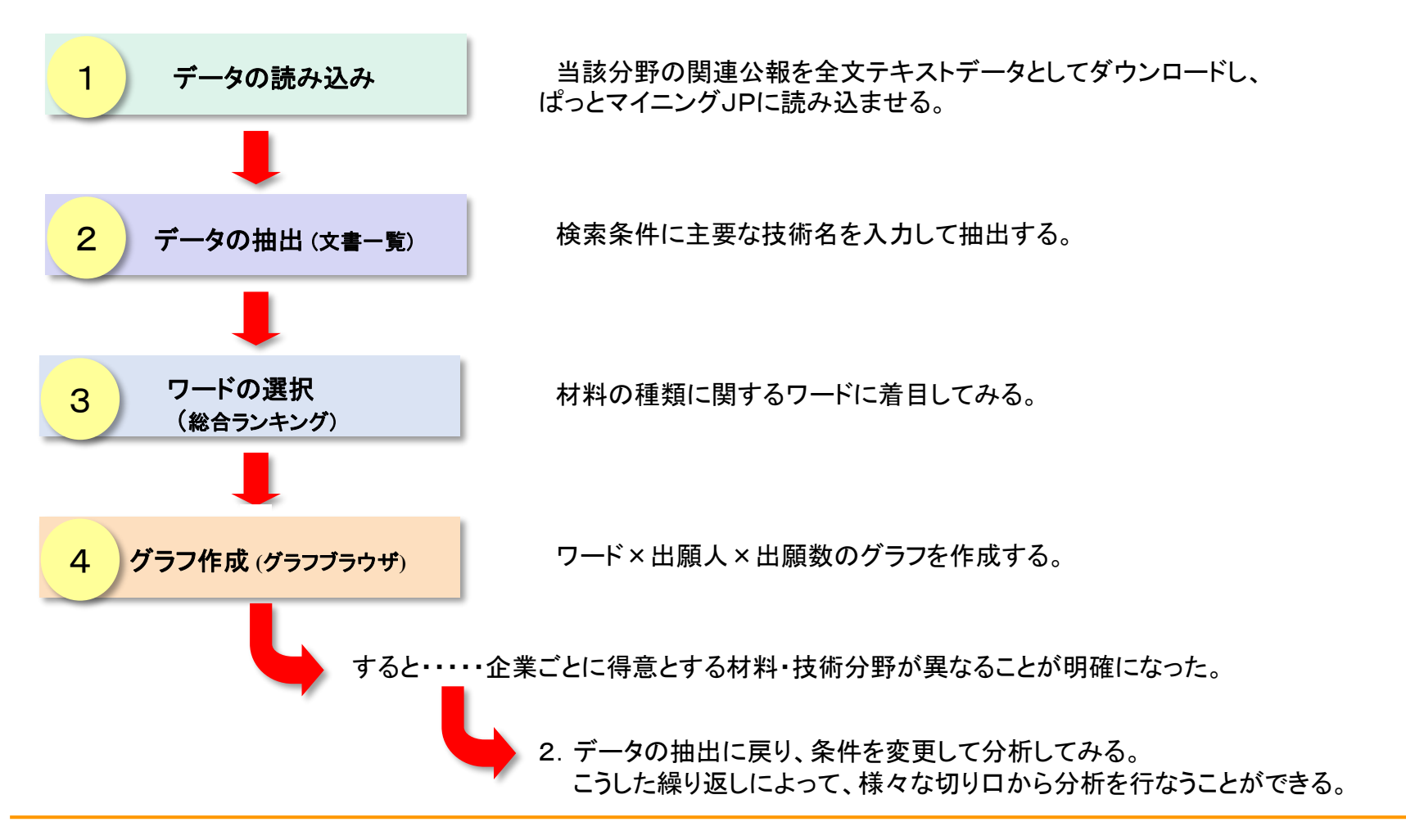

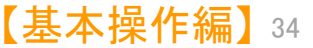

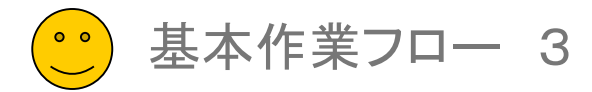

データの読み込み

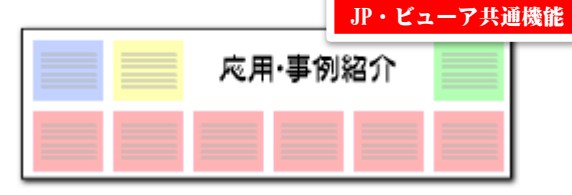

## ファイルを開く

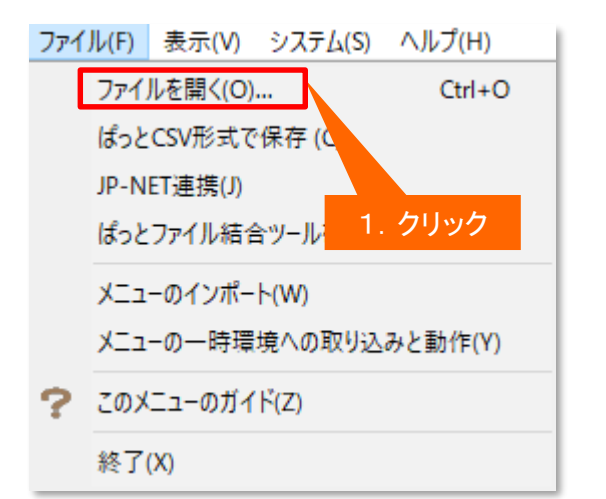

ぱっとマイニングJPを起動すると、[ファイルを開く]の ウィンドウが現れます。

メニューバーの[ファイル(F)] から [ファイルを開く (O)]をクリックして、ファイルを指定して開くこともできま す。 ファイルを選択する

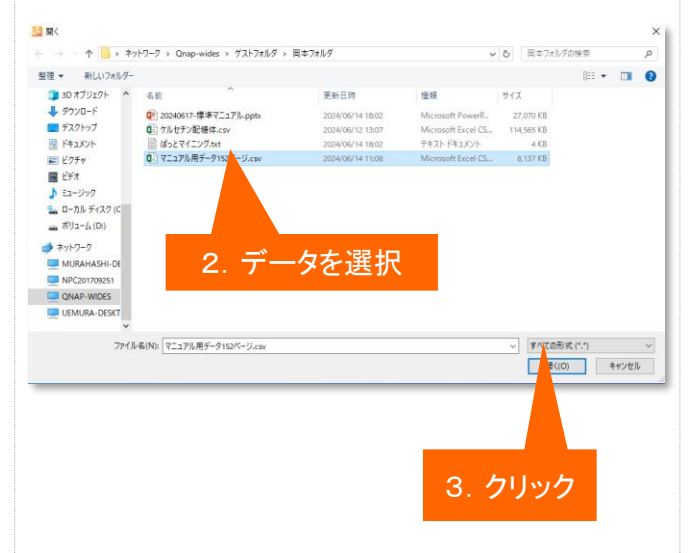

分析したいファイルを指定すると、データの読み込み を開始します。

複数のファイルを指定して、一度に読み込ませること も可能です。

## ここでの注意ポイント!

#### ■ ぱっとマイニングJPで扱えるデータ

ぱっとマイニングJPが分析対象として読み込 むことができるのは、JP-NET形式のテキスト データとCSV形式のデータです。 オプションをお申し込みいただくと、JP-NET の海外データベースのCSV形式データの読み 込みにも対応します。

#### ■ ファイルを読み込む

メニューバーの [ファイル(F)] から読み込みを 行なう場合は、[ファイルを開く(O)]をクリックし てファイルを選択します。

■ データの追加読込

読み込むファイルの選択時に、複数のファイ ルを選択することができます。

また、すでにファイルが読み込まれている状態 でも、メニューバーの [ファイル(F)]→ [ファイル を開く(O)] をクリックすると、「追加読込」か「新 規読込」のどちらの操作を行なうかの選択画面 が開きます。「追加読込」を選択すると、ファイ ルを追加で読み込むことができます。

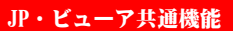

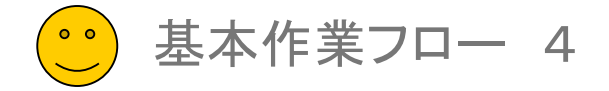

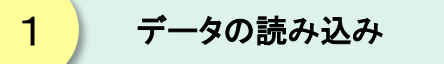

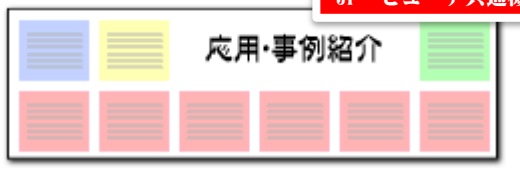

ここでの注意ポイント!

## 『ワード分解を使用する』にチェックを入れる

| 🚮 文書データの確認                                                                   |                   |                     |            |                  |                       |                 |       | _          |               | ٦,        |                    |                                            |                         |
|------------------------------------------------------------------------------|-------------------|---------------------|------------|------------------|-----------------------|-----------------|-------|------------|---------------|-----------|--------------------|--------------------------------------------|-------------------------|
|                                                                              |                   |                     |            |                  |                       |                 |       |            |               |           |                    | 選択ファイルの確認                                  |                         |
| ● ワード分解を使用(F) ■ ワード分解を使用すると、キーワードランキングや各種分析時の                                |                   |                     |            |                  |                       |                 |       |            |               |           |                    | 読み込むデータを選択すると                              | 、文書データの                 |
| ー ウードー 数など、キーウードに関連した機能をご利用した放行ます。                                           |                   |                     |            |                  |                       |                 |       |            |               |           |                    | 確認ウィンドウが表示されます                             | 。選択したファイ                |
| ○ワード分解を40年のことの日本で確決すると、解析処理を行わなくなるため、<br>1. チェックを入れる ンドで実行される負荷を軽減することができます。 |                   |                     |            |                  |                       |                 |       |            |               |           |                    | ルが間違っていないかどうか、<br>イル形式などを確認してくださ           | ファイル名やファ<br>ハ。          |
| □読込み後にコード説明を取得    □読込み後に引用情報を抽出                                              |                   |                     |            |                  |                       |                 |       |            |               |           |                    | ワード分解モードの選択                                |                         |
| □ワード分解の完了時に総合ランキングを自動集計                                                      |                   |                     |            |                  |                       |                 |       |            |               |           |                    |                                            |                         |
| ファイル名                                                                        |                   |                     |            |                  | ファイル形式                |                 |       | 文書数 ファイル日時 |               |           |                    | [ワード分解を使用する( <u>E</u> )]                   | こ、チェックが                 |
| ¥¥Qnap-wides¥ゲスト:                                                            | フォルダ¥岡本フォルダ¥マコ    | ニュアル用データ152ペー       | 9.csv      | ][               | <b>まっと</b> 0          | SV形式            |       | 200 2024,  | 06/14 11:08:1 | 16        |                    | 入っているかどうかを確認しま                             | す。 [ワード分                |
| 表示項目選択                                                                       | 出願人_              |                     | 出願日        | IPC              |                       | 発明者_            |       |            | 文書中の引用・       | ~         |                    | 解を使用しない( <u>D</u> )」を選択す<br>の自荷は小なくなりますが ワ | っと、ハリコンへ<br>ード関連の機能     |
| <ul> <li>全チェック</li> <li>全 チェック</li> <li>全 解除</li> </ul>                      | 1本田技研工業(0000005   | 582/000005826/HONDA |            | B25J<br>A63H     | 5/00<br>11/18         | 平井 和雄<br>広瀬 真人  |       |            |               |           |                    | が利用できませんのでご注意                              | ください。                   |
| <ul> <li>✓ 公報種別 ▲</li> <li>✓ 発明の名称</li> </ul>                                | 2 本田技研工業 (0000005 | 32/000005326/HONDA  | 1995/09/29 | B25J<br>B25J     | 13/00<br>5/00         | 田上 勝俊<br>配川 有二  |       |            |               |           | •                  | データの追加読み込み                                 |                         |
| ☑ 出願人_                                                                       | 3本田技研工業(0000005   | 532/000005326/HONDA | 1999/08/30 | B25J             | 5/00                  | 竹中 透<br>河井 孝之   |       |            |               |           |                    |                                            |                         |
| ☑ IDARU<br>☑ IPC<br>☑ 發明者                                                    | 4 本田技研工業 (0000005 | 532/000005326/HONDA | 1995/09/29 | B25J<br>B25J     | 13/00<br>5/00         | 田上 勝俊<br>配川 有二  |       |            |               |           |                    | 文書データの確認ウィンドウ                              | で 『はい』 をク<br>「JP】に ファイル |
| ☑ 文書中の引…                                                                     | 5 本田技研工業 (0000005 | 532/000005326/HONDA | 1992/03/12 | B25J<br>B25J     | 5/00<br>9/10          | 高橋 英男<br>吉野 龍太郎 |       |            |               |           |                    | が読み込まれます。確認ウィン                             | ドウが出た場合                 |
| <ul> <li>✓ 文書中の引…</li> <li>✓ 文書中の被…</li> </ul>                               | 6 株式会社安川電機(000    | 006622)             | 2008/12/26 | H01L 2<br>B65G - | 21/677<br>49/07       | 山本 英雄<br>草間 義裕  |       |            |               |           |                    | は、『はい』をクリックしてくださ                           | ίι.                     |
| 上へ 元頭へ     元頭へ     下へ 末尾へ                                                    | 7 ニデックインスツルメンツ    | /株式会社(000002233/日:  | 2017/11/07 | B25J             | 9/10                  | 猪股 徹也           |       |            | >             | v<br>≠=70 |                    |                                            |                         |
|                                                                              |                   |                     |            |                  | -<br>-<br>-<br>-<br>- | (山た注:ネュキオか      | 2 (+) | 0.0        | ()() \>(N)    | E 86      | -                  |                                            |                         |
|                                                                              |                   |                     |            |                  | CODY                  | 11/2002094910   |       |            |               | (         |                    | ワード分解が完了しました。<br>総合ランキングを再集計しますか?          |                         |
|                                                                              |                   |                     |            |                  |                       |                 |       |            |               |           | □ 次回から確認せずに実行する(E) |                                            |                         |
| 後にスクロールして内容<br>を確認することが出来る<br>2. クリック                                        |                   |                     |            |                  |                       |                 |       |            |               |           |                    | (はい(Y) いいえ(N)                              |                         |
|                                                                              |                   |                     |            |                  |                       |                 |       |            | _             | -         |                    |                                            |                         |
|                                                                              |                   |                     |            |                  |                       |                 |       |            |               | 3. 7      | フリッ                | ·ク                                         |                         |

【基本操作編】36

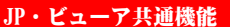

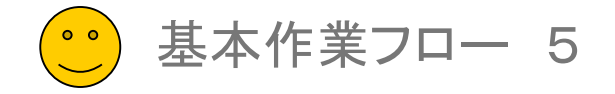

データの抽出 (文書一覧) 2

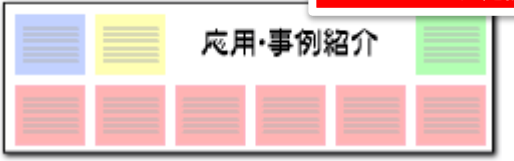

## 文書一覧の抽出条件入力欄にワードを入力する

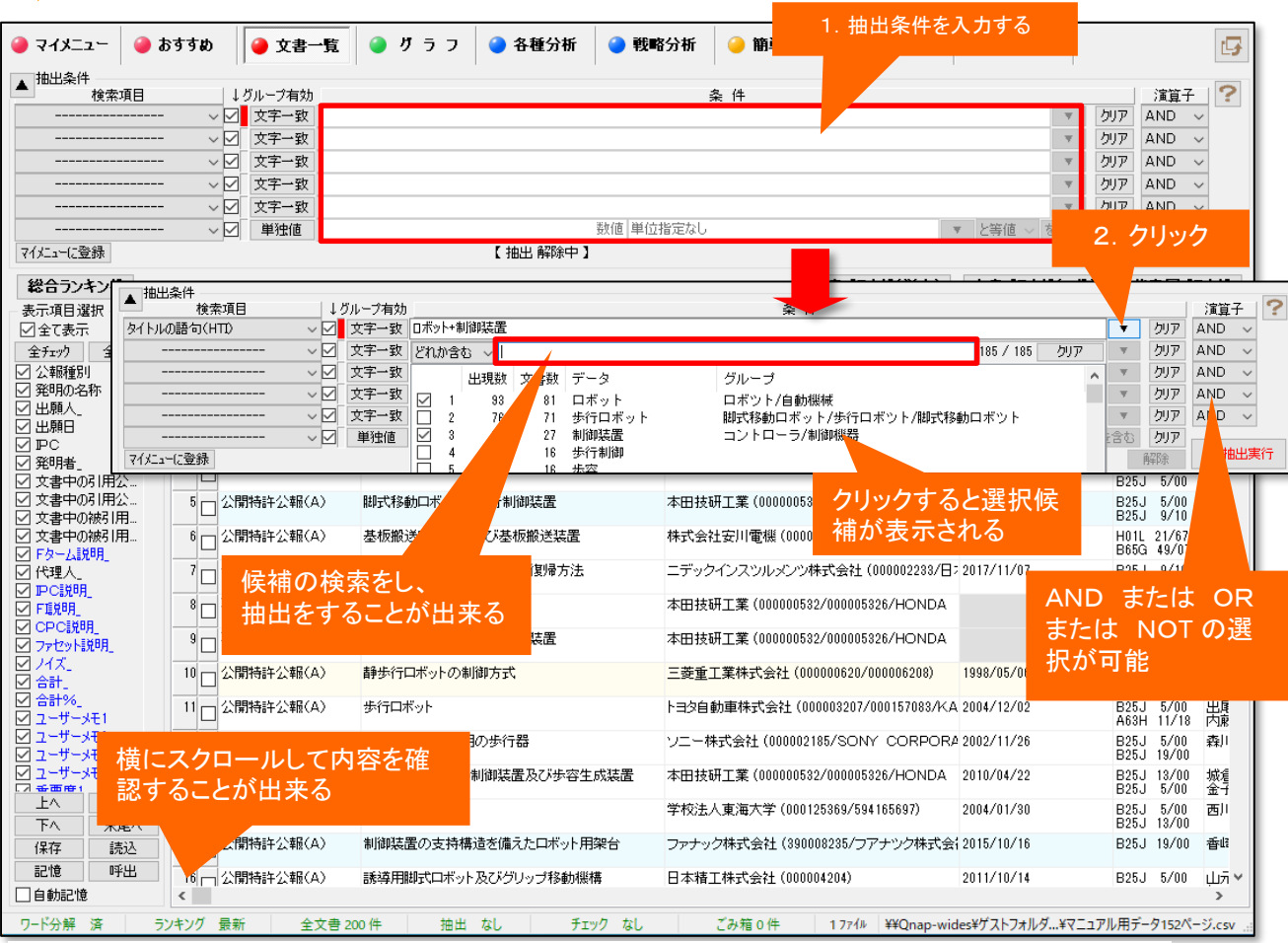

## ここでの注意ポイント!

#### ■ 文書抽出の基本手順

1.検索項目をプルダウンで選択します。
 2.条件入力欄に、ワードを入力します。
 3.『抽出実行』ボタンをクリックします。
 ※『解除』ボタンをクリックすると、抽出前の状態に戻ります。

#### ■ 入力方法

条件入力欄では論理演算子(+&())が利用 できます。たとえば電波+アンテナと入力する と、《電波またはアンテナというワードの最低限 どちらかひとつを含む文書》を抽出することが出 来ます。

電波&アンテナ と入力すると、《電波とアンテ ナの両方のワードをどちらも含む文書》を抽出 することができます。

検索は、『文字ー致』(部分一致)と『ワードー 致』(全部一致)が選択できます。

■ 優先順位

演算子毎の検索順位は、第一優先 AND、NOT 第二優先 ORとなります。

#### ※ 抽出条件の入力枠には最大43,000バイト、日本語にすると2万1千文字程度の入力が可能

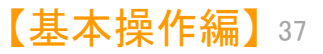

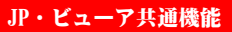

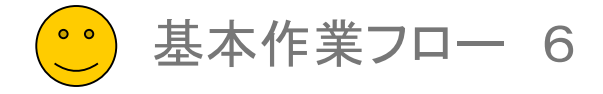

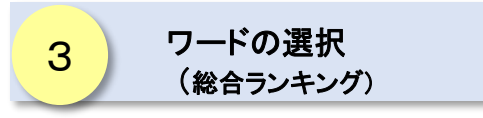

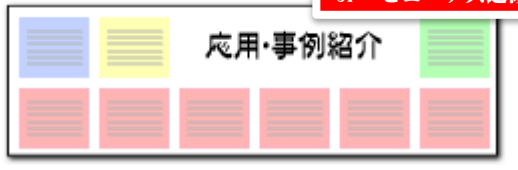

## 文書抽出後、『ランキング再集計』ボタンをクリック!

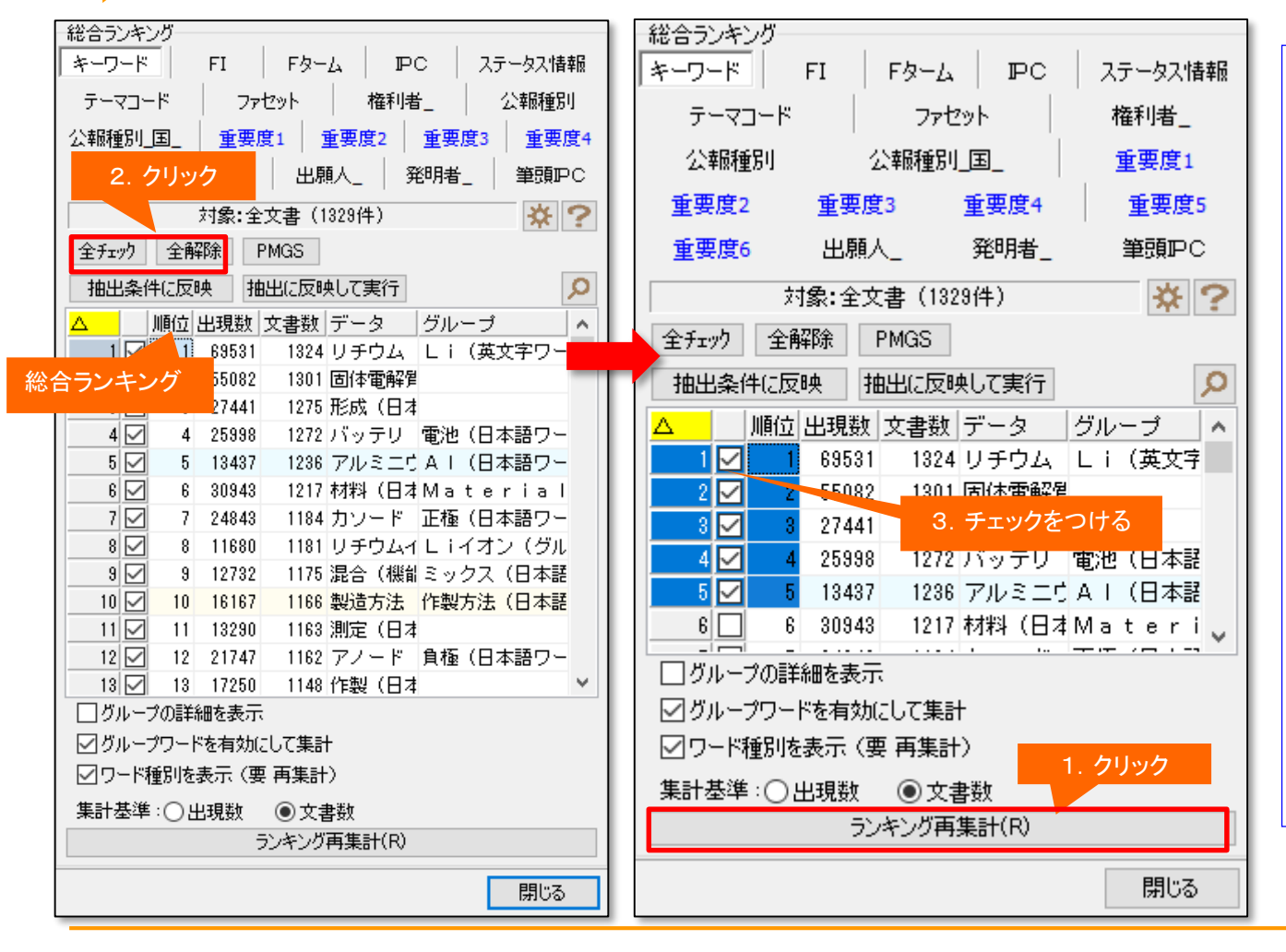

## ここでの注意ポイント!

#### ■ ランキング再集計

文書を抽出した後、総合ランキングの『ランキ ング再集計』ボタンをクリックすると、抽出・選択 された文書だけを対象にした総合ランキングが 表示されます。

総合ランキングの中から、注目したいワードを 選択し、チェックをつけます。

デフォルトで上位20位までのワードに自動的 にチェックが入るので、ワードの数を少なくした い場合には、先に『全解除』ボタンをクリックし て、すべてのチェックをはずしてから、必要な ワードにだけチェックを入れるとよいでしょう。

マウスで複数行を選択し、一箇所にチェックを 入れると、選択した行のすべてにチェックが入り ます。

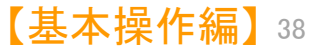

<sup>■</sup> 注目したいワードにチェックを入れる

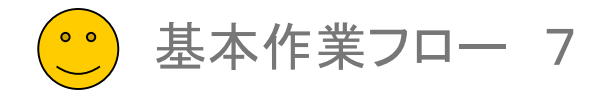

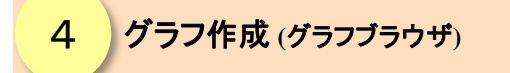

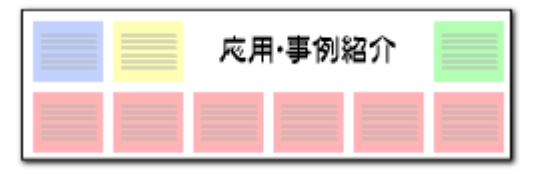

## 総合ランキングと連動したグラフ作成

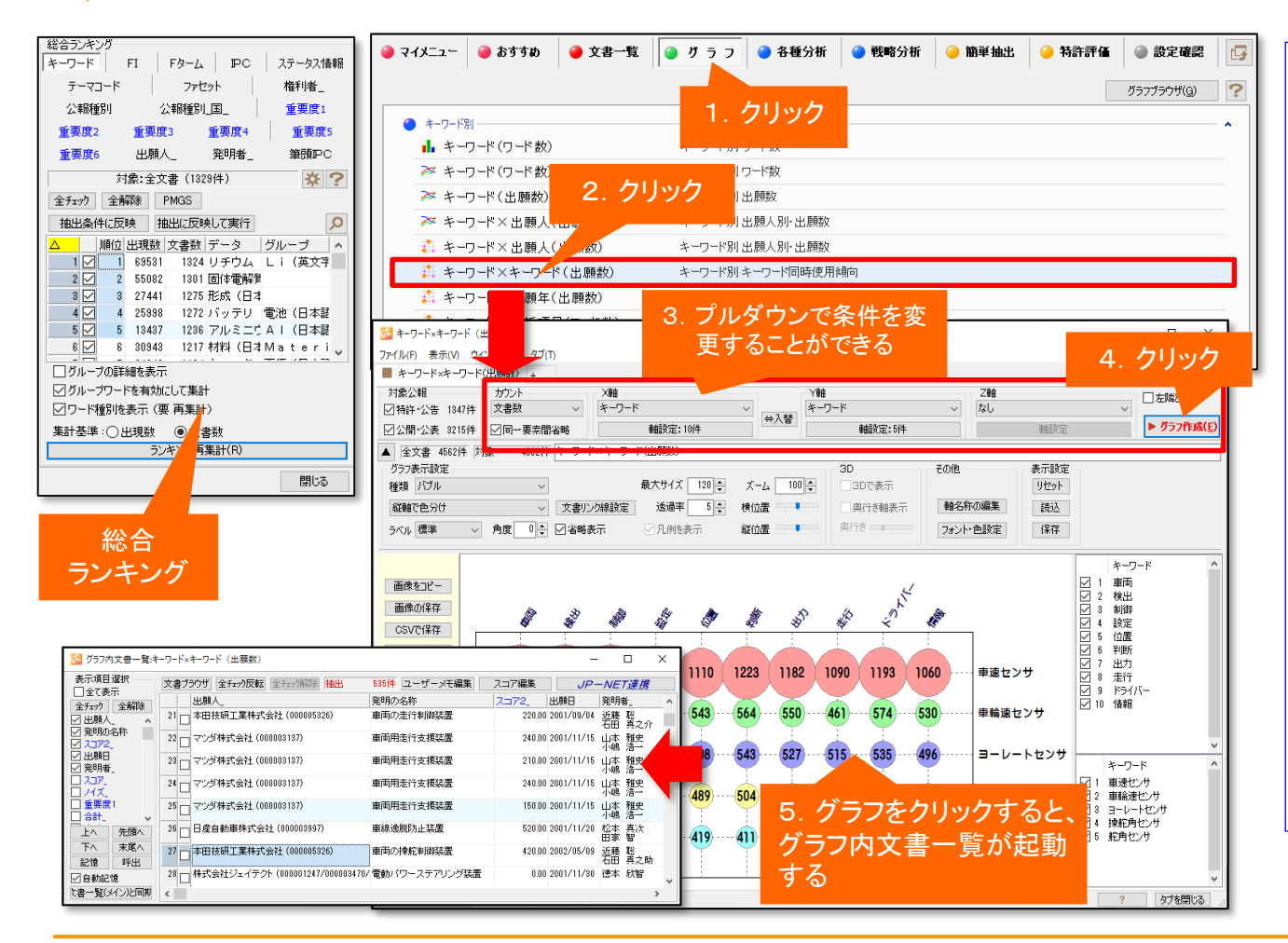

## ここでの注意ポイント!

#### 選択ファイルの確認

グラフ選択ツリーをダブルクリックするか、『グ ラフブラウザ』ボタンをクリックすると、グラフが すぐに描画されます。

#### ■ 総合ランキングとの連携

グラフの軸にワードを選択した場合は、総合ラ ンキングでチェックを入れたワードが対象となり ます。

文書数は、文書一覧で抽出・選択した文書が 対象となります。

#### ■ プルダウンで条件変更が可能

『種類』『集計対象』『X軸』『Y軸』はプルダウ ンで選択することができます。選択後、『グラフ 作成(E)』ボタンをクリックしてください。 タイトルの変更も可能です。

■ グラフ画像の変形・保存

グラフ画像は、拡大縮小、タテヨコ比の変更が マウス操作で行えます。所望のサイズに変更後、 クリップボードにコピーしたり、画像データとして 保存することができます。